## <u>Procedure of requesting resignation from being an undergraduate student via the</u> <u>online system</u>.

1. Direct your browser to http://www.reg.cmu.ac.th. Click "Current Students", then select "Undergraduate Students" menu

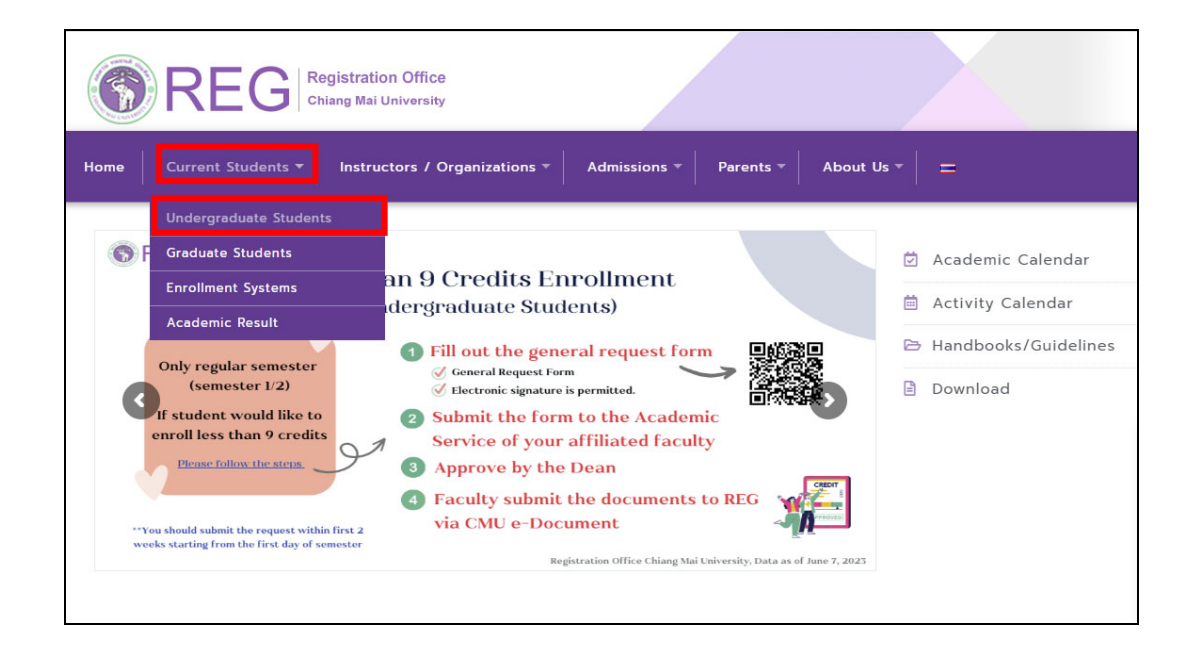

2. Login with CMU Account

| REG Registration C Chiang Mai Univ                                    | Office<br>ersity                                                            |                                                          |                                           |
|-----------------------------------------------------------------------|-----------------------------------------------------------------------------|----------------------------------------------------------|-------------------------------------------|
| Home Current Students - Instructor                                    | s / Organizations 🔻 🛛 Admissions 🔻                                          | Parents - About Us -                                     | - =                                       |
| Home > Undergraduate Students                                         |                                                                             |                                                          |                                           |
| ■ Registration System                                                 | ent / Exam 🛗 Academic Calendar /                                            | Activity 🔠 Handbooks / C                                 | Guidelines 📑 Download                     |
| S Login with CMU Acc                                                  | ount                                                                        |                                                          |                                           |
| Enrollment Services                                                   |                                                                             |                                                          |                                           |
| Search for available course, Cours                                    | e Enrollment, Add, Drop, Enrollm                                            | ent for University Service,                              | Enrollment                                |
| Result/Academic Record, Leave of                                      | Absence and Resignation, Cours                                              | e withdrawal with grade "                                | W″via online system,                      |
| Course Enrollment for Grade " V "<br>through QR CODE), Personal Infor | , Print out CMR50 Form (course e<br>nation and other services, <b>Login</b> | nrollment form/receipt), Pr<br>to Registration system by | rint out receipt (Pay<br>CMU account only |

3. Log in by CMU Account (email@cmu.ac.th)

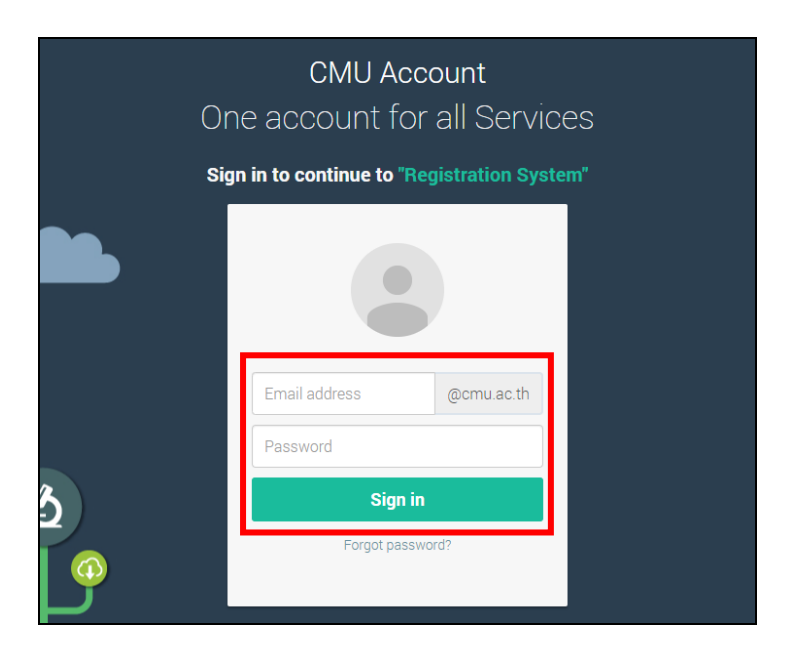

4. Select "Menu" then select "Resignation"

| Reg            | zistration System<br>stration Office, Chiang Mai University                                                     |
|----------------|----------------------------------------------------------------------------------------------------|
| HOME           | 🗁 Menu 🗸 🖍 Satisfaction Survey 🛞 Download Request Forms 🔺                                                       |
| Change la      | » Consultation booking system (Reg-Clinic)                                                                      |
|                | » Credit transfer / Equivalent credit transfer system                                                           |
| 0.000          | » Request for educational documents system (Transcript, Certificate of status, etc.)                            |
| ຼຼອ ແຈຈບ       | » Registration for graduation system (Last semester that students expecting to graduate)                        |
| Information    | » Personal information                                                                                          |
|                | » Request for Student Identity Card                                                                             |
| ชื่อ นามส      | » Update personal information (Thai citizen)                                                                    |
| Name           | » Change information for foreign student                                                                        |
| รหัสประส       | » Message from Advisor, Department, Faculty                                                                     |
| Student ID     | » Leave of absence                                                                                              |
| คณะ            | » Resignation                                                                                                   |
| Faculty        | » Academic results (Grade GPA GPAX)                                                                             |
| The reque      | » Class and Exam timetable                                                                                      |
| R Enro         | » Search for available courses                                                                                  |
|                | Scourse enrollment / Course withdrawal (without receiving grade W)                                              |
| สถานะการลง     | » Enrollment for the University Service                                                                         |
| ลงทะเ          | » Course Addition and Section Changing by Responsible Departments                                               |
| C              | » Late enrollment                                                                                               |
| Course         | » Request of special late enrollment                                                                            |
|                | » Course withdrawal (receiving grade W)                                                                         |
|                | » Request for grade V (Visiting)                                                                                |
|                | » Request for grade I (Incomplete)                                                                              |
| 💭 Late         | » Summary of enrollment results / Payment of Tuition Fees / Print CMR 50 form / Print a receipt (QR Code)       |
|                | » Payment of Tuition Fees with fine                                                                             |
| สถานะรายกา     | » Tuition fee payment (for student according to University measures for the COVID-19 outbreak relief) VI Status |
| Service        | » ตรวจสอบข้อมูลการผ่อนผันค่าธรรมเนียมการศึกษา                                                                   |
| ขณะนี้ไม่อยู่ไ | นช่วงเวลาให้บริการ ขณะนี้ไม่อยู่ในช่วงเวลาให้บริการ                                                             |
| Service Ti     | me: 3 - 17 Jul 2023 Service Time: 3 Jul - 15 Sep 2023                                                           |
|                |                                                                                                    |
|                |                                                                                                    |

5. Read the resignation procedure in Tab 1 before making the request.

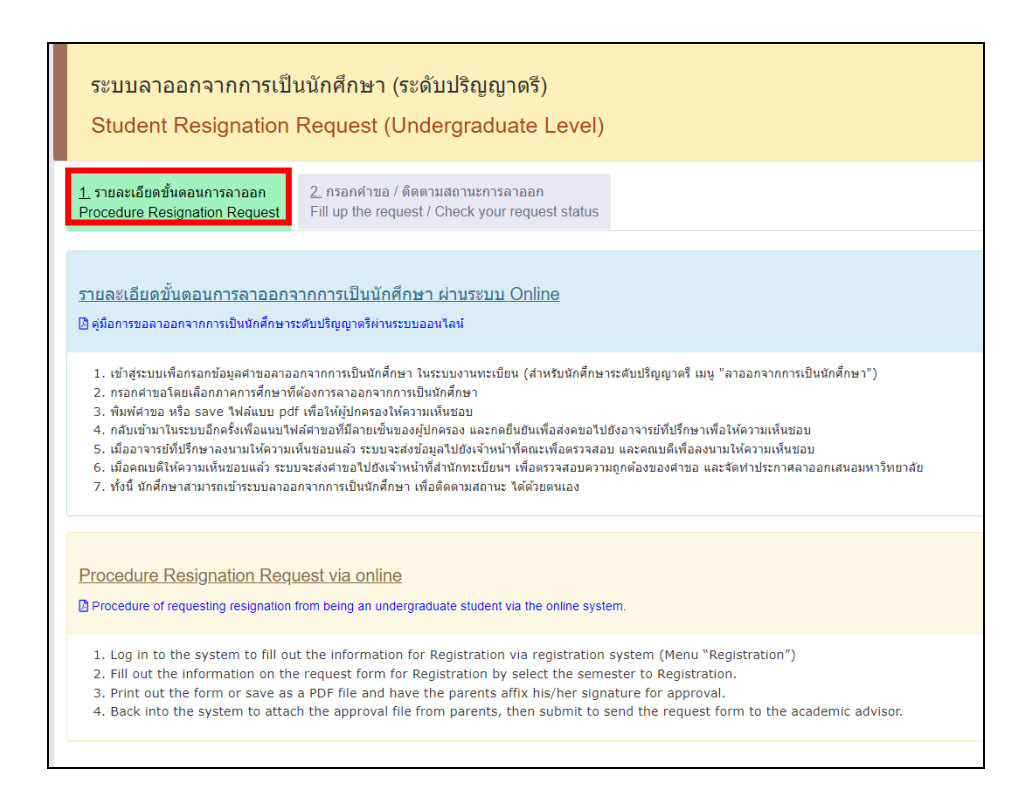

6. Select tab 2 "Fill up the request/Check your request status"

| 1 รายละเอียดขั้นคอนการลาออก<br>Procedure Resignation Request                      | 2. กรอกคำธอ / ดิตตามสถานอการลาออก<br>Fill up the request / Check your request status |                     |
|-----------------------------------------------------------------------------------|--------------------------------------------------------------------------------------|---------------------|
| 🖺 แบบฟอร์มการขอลาอ                                                                | ח (Resignation form)                                                                 | ด็ดตามสถานะการลาออก |
| ขั้นตอนที่ 1 มีความประสงค์ขอลาออก<br>STEP 1 Request for resignation.              | จากการเป็นนักศึกษา                                                                   | No data             |
| เลือกภาค / ปีการศึกษา<br>ที่ต่องการลาออก                                          | Select semester / Academic year for resignation<br>Select semester / academic year   | •                   |
| ขั้นตอนที่ 2 ระบุเหตุผล การขอลาออก<br>STEP 2 Indicate the reason for leave        | จากการเป็นนักดีกมา<br>of resignation.                                                |                     |
| คลิกเลือกเหตุผล                                                                   | Click to select the reason<br>Select the reason                                      | <b>v</b>            |
| เหตุผล (Reason)                                                                   |                                                                                      |                     |
| ชั้นตอนที่ 3 ระบุศารับรองของผู้ปกตร<br>STEP 3 Indicate parent testimonial.        | งหนักสึกษา                                                                           |                     |
| เลือกผู้ปกครอง                                                                    | Select parent                                                                        | ~                   |
| ผู้ปกครอง / Parent                                                                | ann d'an an farain ba nù                                                             |                     |
| ขึ้นตอนที่ 4 ระบุอีเมลสำรองเพื่อแจ้งพ<br>STEP 4 Indicate other Email. (only or    | ลอะมุมัติการสาออก (1 อิเมล)<br>)e)                                                   |                     |
| Email                                                                             |                                                                                      |                     |
| ขั้นตอนที่ 5 บันทึกส่าขอ <b>เพื่อดาว</b> า<br>STEP 5 Save the request form for do | มโหลดใบคำขอลาออก<br>mibos.                                                           |                     |
| บันทึกค่าขอลาอลกจากการเป็นนักศึกษ<br>Save the resignation request form            | unuân<br>Cancel                                                                      |                     |

7. Select the semester and academic year you wish to resign.

| STEP 1 Request for resignation.<br>เลือกภาค / ปีการศึกษา S<br>ที่ต้องการลาออก                              | elect semester / Academic year for resignation                                                         |   |
|----------------------------------------------------------------------------------------------------|----------------------------------------------------------------------------------------------------|---|
| <mark>ขั้นตอนที่ 2 ระบุเหตุผล การขอลาออก</mark><br>STEP 2 Indicate the reason for leave<br>คลิกเลือกเหตุผล | Select semister / academic year<br>1/2666 (1 / 2023)<br>2 / 2566 (2 / 2023)<br>3 / 2566 (3 / 2023)<br> |   |
| เหตุผล (Reason)                                                                                            | Select the reason                                                                                      | ~ |

## 8. Select the reason for resignation.

| ขั้นตอนที่ <b>2 ระบุเหตุผล การขอลาออกจากการเป็นนักศึกษา</b><br>STEP 2 Indicate the reason for leave of resignation. |                                                                                                    |     |  |  |  |
|----------------------------------------------------------------------------------------------------|----------------------------------------------------------------------------------------------------|-----|--|--|--|
| คลิกเลือกเหตุผล                                                                                                    | Click to select the reason                                                                               |     |  |  |  |
|                                                                                                    | Select the reason                                                                                        | ~   |  |  |  |
|                                                                                                    | Select the reason                                                                                        |     |  |  |  |
| เหตุผล (Reason)                                                                                                    | ศึกษาต่อสถาบันอื่น ในประเทศไทย / Study at another institution in Thailand.                               | ٦   |  |  |  |
|                                                                                                    | ศกษาตอดางประเทศ / Study abroad.<br>มาโร้แนดอนท (สอนหรือออมใหม่ / Change feaulty / apply to a new feaulty |     |  |  |  |
|                                                                                                    | เปลี่ยนสถานรักสอบเข้าผณะเหม / Change faculty / apply to a new faculty.                                   |     |  |  |  |
|                                                                                                    | เป็นของสมเอา / bealth problems                                                                           | - 1 |  |  |  |
|                                                                                                    | ปัญหากรเงิน / Financial problems.                                                                        |     |  |  |  |
| ຈັ້ນດວນທີ່ 2 ຮະນດຳຮັບຮວ ເຫວ ແມ່ນດວຮ                                                                                 | บัญหาผลการเรียน / Academic records problems.                                                             |     |  |  |  |
| มหต่อหม่ ? วะปิด เว่าวองมองพื้บเเด่.                                                                                | ไม่สามารถสำเร็จการศึกษาตามกำหนด / Ácademic performance problems.                                         |     |  |  |  |
| STEP 3 Indicate parent testimonial.                                                                                 | ท่างาน / Work.                                                                                           |     |  |  |  |
|                                                                                                    | อื่นๆ (โปรดระบุ) / Other (please specify).                                                               |     |  |  |  |

9. Select parents/guardian to allow the resignation request.

| ขั้นดอนที่ <b>3 ระบุคำรับรองของผู้ปกครองนักศึกษา</b><br>STEP 3 Indicate parent testimonial. |                                                      |  |  |  |
|---------------------------------------------------------------------------------------------|------------------------------------------------------|--|--|--|
| เลือกผู้ปกครอง                                                                              | Select parent                                        |  |  |  |
|                                                                                             | เลือกผู้ปกครอง (Select parent)                       |  |  |  |
|                                                                                             | เลือกผู้ปกครอง (Select parent)                       |  |  |  |
| ผู้ปกครอง / Paren                                                                           | ปิดา / Father<br>มารดา / Mother<br>ผัปกครอง / Parent |  |  |  |
|                                                                                             | <u> </u>                                             |  |  |  |

10. Fill in the alternative email exclude CMU Mail to get the notification of resignation.

| ขั้นตอนที่ 4 ระบุอีเมลสำรองเพื่อแจ้งผร<br>STEP 4 Indicate other Email. | อนุมัติการลาออก |  |  |
|------------------------------------------------------------------------|-----------------|--|--|
| ขีเมลอื่นที่ไม่ไข่อีเมลของมหาวิทยาลัย<br>Other Email not CMUMail       |                 |  |  |

## 11. Press "Save the resignation request form"

| ขั้นตอนที่ 5 บันทึกคำขอ <b>เพื่อดาวน์โหลดใบคำขอลาออก</b><br>STEP 5 Save the request form for download. |        |  |
|----------------------------------------------------------------------------------------------------|--------|--|
| บันทึกค่าขอลาออกจากการเป็นนักศึกษา                                                                     | ยกเลิก |  |
| Save the resignation request form                                                                      | Cancel |  |

12. Download the request form by clicking on the printer icon to print it, or save the request form as a PDF file. Then ask for parent/guardian consent (Both electronic and handwritten signatures are acceptable. If you print the form to sign, scan it as a PDF before uploading the document). Then return to the system again to attach a file of the application form. Press **"Choose file**" to upload the approved form and click

## "Upload file"

\*\*Note 1 \*\* At this step, students can still edit the information on the request form by selecting "Edit Information." \*\*Note 2\*\* Students will not be able to confirm their resignation request in Step 3 if you have not uploaded the resignation request file.

| <u>1.</u> รายละเอียดขั้นดอนการลาออก<br>Procedure Resignation Request | 2. กรอกคำขอ / ติดตามสถานะการลาออก<br>Fill up the request / Check your request status |                              |  |  |  |  |
|----------------------------------------------------------------------|--------------------------------------------------------------------------------------|------------------------------|--|--|--|--|
| 🗋 แบบฟอร์มการขอลาอ                                                   | 🖿 แบบฟอร์มการขอลาออก (Resignation form)                                              |                              |  |  |  |  |
| ขั้นตอนที่ 1 ดาวน์โหลดใบคำขอลาอ                                      | อก ให้ผู้ปกครองและนักศึกษาลงนามให้เรียบร้อย                                          |                              |  |  |  |  |
| Download<br>โรงสามพักษาใหย                                           | Download                                                                             | 🕼 Edit information           |  |  |  |  |
| ขั้นตอนที่ 2 อัปโหลดใบคำขอลาออก                                      | เ ที่ลงนาม เรียบร้อยแล้วเข้าสู่ระบบ                                                  |                              |  |  |  |  |
| Choose File No file chosen<br>file type .pdf only                    |                                                                                      | 🗶 คลิกอัปโหลด<br>Upload file |  |  |  |  |
| ขั้นตอนที่ 3 ยืนยันคำขอลาออก เพื่อเ                                  | ขั้นตอนที่ 3 ยืนยันดำขอลาออก เพื่อส่งดำขอให้อาจารย์ที่ปรึกษาให้ความเห็นชอบ           |                              |  |  |  |  |
|                                                                      | - No attach file resignation                                                         |                              |  |  |  |  |

13. If the wrong file was attached, you can click "**Delete File**" and "**Edit Information**" and then attach the correct file.

| <u>1.</u> รายละเอียดขั้นตอนการลาออก<br>Procedure Resignation Request | 2. กรอกคำขอ / ติดตามสถานะการดาออก<br>Fill up the request / Check your request status |                      |
|----------------------------------------------------------------------|--------------------------------------------------------------------------------------|----------------------|
| 🖹 แบบฟอร์มการขอลาอส                                                  | อก (Resignation form)                                                                |                      |
| ขั้นตอนที่ 1 ดาวน์โหลดใบคำขอลาออ                                     | วก ให้ผู้ปกครองและนักศึกษาลงนามให้เรียบร้อย                                          |                      |
| Download<br>อังหมายาโทย                                              | Download<br>English version                                                          | Eff Edit information |
| ขั้นตอนที่ 2 อัปโหลดใบคำขอลาออก                                      | ที่ลงนาม เรียบร้อยแล้วเข้าสู่ระบบ                                                    |                      |
| e.g. your upload 📑 ไฟล์ศาขอลาออก                                     | / File Resignation                                                                   | x Delete file        |
| ขั้นตอนที่ 3 ยืนยันคำขอลาออก เพื่อส่                                 | งคำขอให้อาจารย์ที่ปรึกษาให้ความเห็นชอบ                                               |                      |
|                                                                      | ประกอรรวมสอบและกดยินยันเพื่อส่งสา<br>Please check and click to confirm to send t     | na<br>he request.    |

14. When the correct file is uploaded, press "Please check and click to confirm to submit the request" and press "OK" to submit your request to the adviser or press "cancel" If you don't want to submit the request.

| <u>1.</u> รายละเอียดขึ้นตอนการลาออก<br>Procedure Resignation Request                                                   | 2. กรอกคำขอ / ติดตามสถานะการลาออก<br>Fill up the request / Check your request status                                   |                                              |
|----------------------------------------------------------------------------------------------------|----------------------------------------------------------------------------------------------------|----------------------------------------------|
| 上 แบบฟอร์มการขอลาอ                                                                                                    | อก (Resignation form)                                                                                                  |                                              |
| ขั้นตอนที่ 1 ดาวบโหลดใบคำขอลาอ<br>Download<br>อัญริสหลักษาโทย<br>ขั้นตอนที่ 2 อัปโหลดใบคำขอลาออก<br>e.g. your upload : | อก ให้ผู้ปกครองและนักศึกษาลงนามให้เรียบร้อย<br>Download<br>อั้งอักรไร่ version<br>หรื่ลงนาม เรียบร้อยแล้วเข้าสู่ระบบ   | Are you sure?<br>Confirm to send the request |
| ขั้นตอนที่ 3 ยืนอันคำขอลาออก เพื่อส                                                                                    | ส่งคำขอให้อาจารย์ที่ปรึกษาให้ความเพ็นชอบ<br>✓ โปรดดรวจสอบและกดอินบันเพื่อส<br>Please check and click to confirm to set | lefrea<br>d the request.                     |

15. When you confirm to submit the request to resign, you will get the notification e-mail to inform that you has already requested to resign from being a student via the system.

| Notifi | cation on student request for student resignation $\ \ \boxdot \ \ \lor$                                    |       |   | €, ~                        |
|--------|----------------------------------------------------------------------------------------------------|-------|---|-----------------------------|
| N      | Notification-REG-CMU <no-reply-reg@cmu.ac.th><br/>ព័រៈ ASAMA TAKUM</no-reply-reg@cmu.ac.th>                 | ٢     | 4 | ≪ ເສີ<br>พฤ 10/8/2023 14:16 |
|        | Chiang Mai University Registration<br>Office                                                                |       |   |                             |
|        | เรียน นายชวคณ ควาวสาม                                                                                       |       |   |                             |
|        | นักศึกษาได้ดำเนินการขอลาออกจากการเป็นนักศึกษาในระบบแล้ว นักศึกษาต้องติดตามและตรวจสอบผลการพิจารณาจากระบบอีก  | ครั้ง |   |                             |
|        | จึงเรียนมาเพื่อทราบ                                                                                         |       |   |                             |
|        | สำนักทะเบียนและประมวลผล                                                                                     |       |   |                             |
|        |                                                                                                    |       |   |                             |
|        | Dear Mr.CHAWAPHON KWAOSAM                                                                                   |       |   |                             |
|        | You have requested for student resignation. Please follow up and check the result(s) from the system again. |       |   |                             |
|        | Best regards,                                                                                               |       |   |                             |
|        | Registration Office                                                                                         |       |   |                             |
|        |                                                                                                    |       |   |                             |

16. You can follow up the status by yourself. Login into the resignation system and selecting tab **"Fill up the request / Check your request status".** The status and steps for resigning will be shown on the right (Both Thai and English) When each steps is complete the letters will be green or incomplete steps will be red.

| 1_รายละเอียดชีพลอนการลาลอก<br>Procedure Resignation Request<br>Fill up the request / Check your request status                                                                                                    |                                                                                                    |
|----------------------------------------------------------------------------------------------------|----------------------------------------------------------------------------------------------------|
| 🖺 แบบฟอร์มการขอลาออก (Resignation form)                                                                                                    | ด็ดตามสถานะการลาออก                                                                                                    |
| ≡ 651610083,resign691651105.pdf 1 / 1   - 60% +   [] 👌 🛓 👼 :                                                                                                    | <ul> <li>กระกามมาศัยร์มการพลลาออก</li> <li>Filling Out Resignation Request Form.</li> </ul>                                                                                       |
| คำขอลาออกจากการเป็นนักศึกษามหาวิทยาลัยเขียงใหม่<br>จ.d 10 มีการม 2000                                                                                                    | futbulist vana naarvan nyn tybuininfurun     Confirmation of Submitting a Student Resignation Request     arversfutburn thiorrundhurau     Advisor's Signature Approval.          |
| rise secondersonantidualistima lumanantiturali 2 timatitum 2000<br>rise exactlence<br>risevin seconderson<br>terrainitisementerromatidualistima fuertaturali 2 timatitumi<br>terrainitisementerromatidualistima fuertaturali 2 timatitumi 2 timatitumi<br>terrainitisementerromatidualistima fuertaturali 2 timatitumi 2 timatitumi 2000<br>terrainitisementerromatidualistima fuertaturali 2 timatitumi 2 timatitumi 2 timatitumi 2 timatitumi 2 timatitumi<br>terrainitisementerromatidualistima fuertaturali 2 timatitumi 2 timatitum | excutions this runtiversu Dean's Signature for Approval     diversulture that the reparation     gistrar's Office has prepared an announcement.     resignation has been approved |

17. When the university has approved the resignation announcement, the status will be notify **"Resignation has been approved"** 

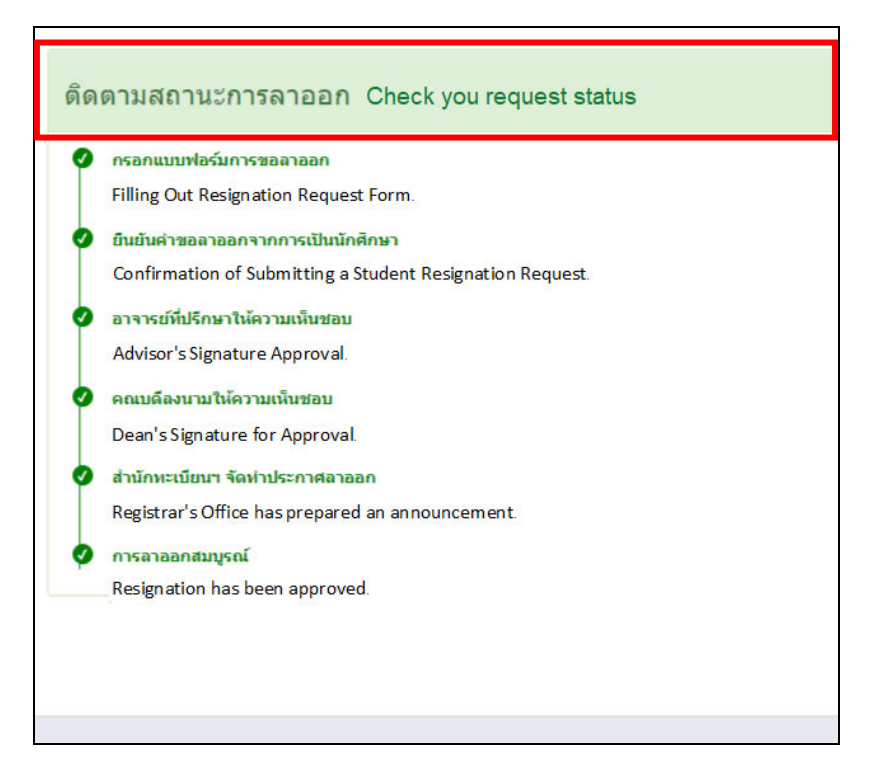